# Graphics Calculators Multiple Choice

Numerical methods make almost any multiple choice problem trivial to solve.

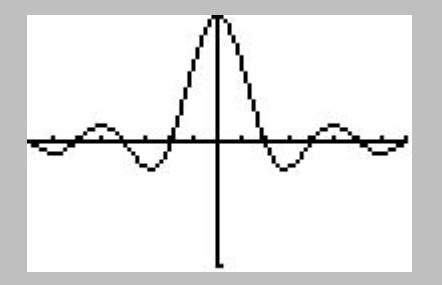

$$\log(x) = 0.805\sin(x)$$

- A. x = 0.5
- B. x = 1.2
- C. x = 2.6
- D. x = 3.4

$$\log(x) = 0.805\sin(x)$$

- A. x = 0.5
- B. x = 1.2
- C. x = 2.6
- D. x = 3.4

Now push the Y= button and set  $Y_1=$  to the left side of the equation and set  $Y_2=$  to the right side of the equation.

```
Plot1 Plot2 Plot3
\Y18109(X)
\Y28.805sin(X)
\Y3=
\Y4=
\Y5=
\Y6=
\Y7=
```

$$\log(x) = 0.805\sin(x)$$

- A. x = 0.5
- B. x = 1.2
- C. x = 2.6
- D. x = 3.4

Now push the Y= button and set  $Y_1=$  to the left side of the equation and set  $Y_2=$  to the right side of the equation.

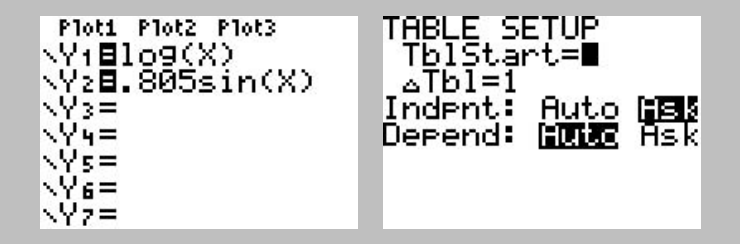

Push the **TBLSET** button (**2nd WINDOW**), move the cursor over **Indpnt: ASK** option and press **ENTER**.

$$\log(x) = 0.805\sin(x)$$

- A. x = 0.5
- B. x = 1.2
- C. x = 2.6
- D. x = 3.4

Now push the Y= button and set  $Y_1=$  to the left side of the equation and set  $Y_2=$  to the right side of the equation.

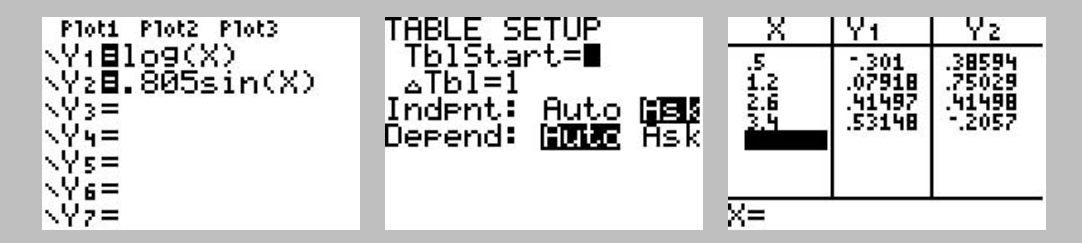

Push the **TBLSET** button (**2nd WINDOW**), move the cursor over **Indpnt: ASK** option and press **ENTER**.

Now pres the **TABLE** button (**2nd GRAPH**) and enter the x values one at a time. When the value for  $Y_1$  equals the value for  $Y_2$ , you have found the answer.

## Graphic Solution

Using the previous setup, set the **WINDOW** parameters and push the **GRAPH** button.

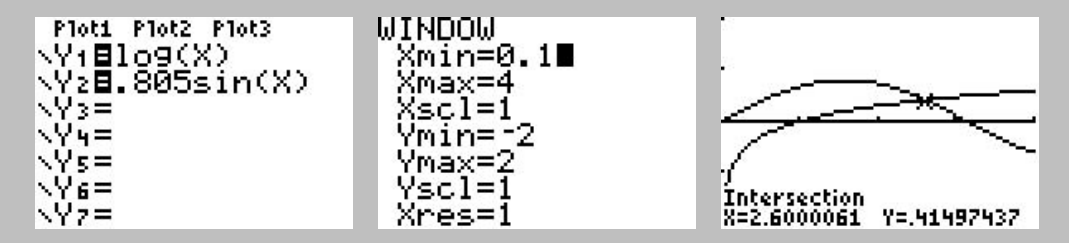

The intersection of the two lines is where the left side equals the right side.

# Graphic Solution

Using the previous setup, set the **WINDOW** parameters and push the **GRAPH** button.

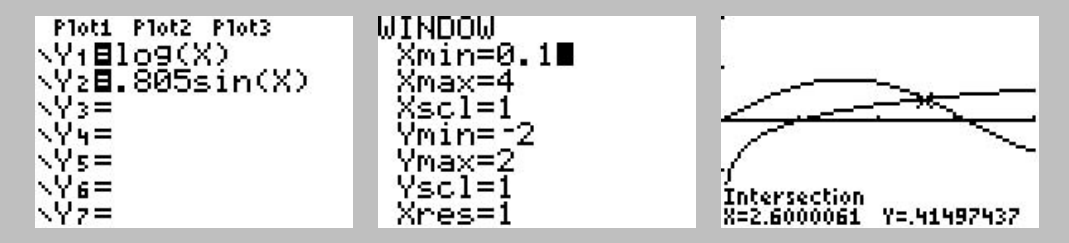

The intersection of the two lines is where the left side equals the right side.

One can use the calculator to find the intersection by hitting CALC 5 (intersect) and basically hitting ENTER several times. Actually you are selecting which lines to intersect and specifying a search region. The default values are generally good enough.

# Graphic Solution

Using the previous setup, set the **WINDOW** parameters and push the **GRAPH** button.

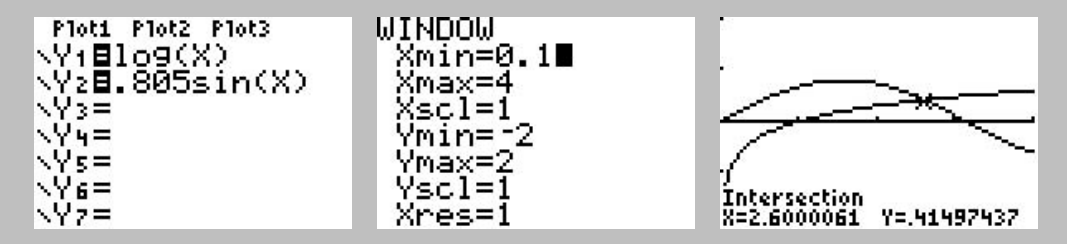

The intersection of the two lines is where the left side equals the right side.

One can use the calculator to find the intersection by hitting CALC 5 (intersect) and basically hitting ENTER several times. Actually you are selecting which lines to intersect and specifying a search region. The default values are generally good enough.

Graphic solutions can only be used for problems which have one unknown variable and a known range and domain.

2 Solve the linear equation: 5x + 2 = x - 2A. x = -1B. x = 0C. x = 4/6D. x = 1

2 Solve the linear equation: 5x + 2 = x - 2A. x = -1B. x = 0C. x = 4/6D. x = 1Plot1 Plot2 Plot3 Y1 ■5X+2 Y2 ■X-2 Y3 =■ Y4 = Y5 = Y6 = Y7 =

2 Solve the linear equation: 5x + 2 = x - 2A. x = -1B. x = 0C. x = 4/6D. x = 1

| Plot1 Plot2 Plot3 | X     | Y1.    | Y2       |
|-------------------|-------|--------|----------|
| <u>\Y1≣5X</u> ±2  | 1     |        | -3       |
|                   | 66667 | 2 2222 | -1 222   |
| NY3=∎<br>. U=     | 1     | 7      | -1       |
|                   |       |        | 3.14.101 |
| ÇŲ2⊒              |       |        |          |
| ×Ϋ́z=             | X=    |        |          |

2 Solve the linear equation: 5x + 2 = x - 2A. x = -1B. x = 0C. x = 4/6D. x = 1

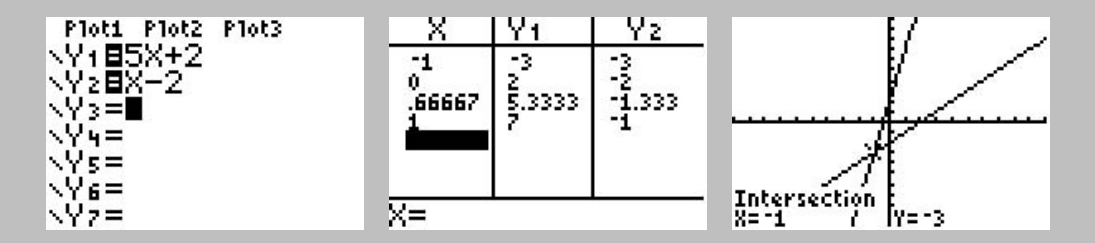